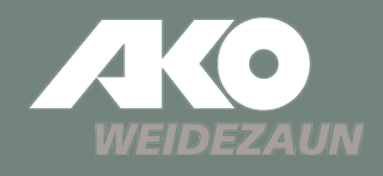

#### Návod CZ

#### **Smart Satellite**

### Aplikace Kerbl World

\_\_\_\_\_ VŠEOBECNÉ \_\_\_\_\_

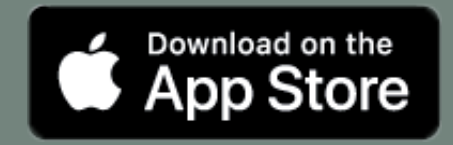

#### iOS: min. 13.0

(nebo novější)

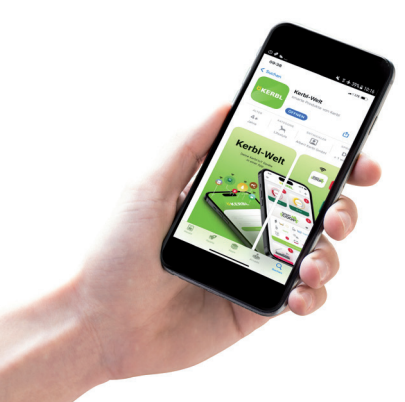

Aplikace Kerbl World umožňuje ovládání a nastavení vašeho chytrého satelitu přímo z vašeho mobilního telefonu

Aplikace s podporou vašich dalších smart produtků

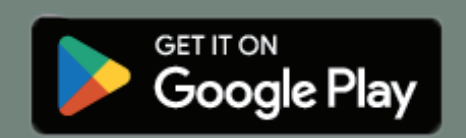

Android: min. 5.1

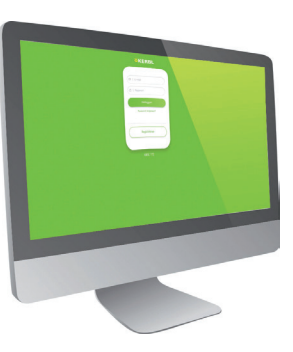

Zvolte si svět Kerbl Aplikace také přes počítač Otevřete prohlížeč

Link: https://app.kerbl-iot.com

## Aplikace Kerbl World

VŠEOBECNÉ \_\_\_\_\_

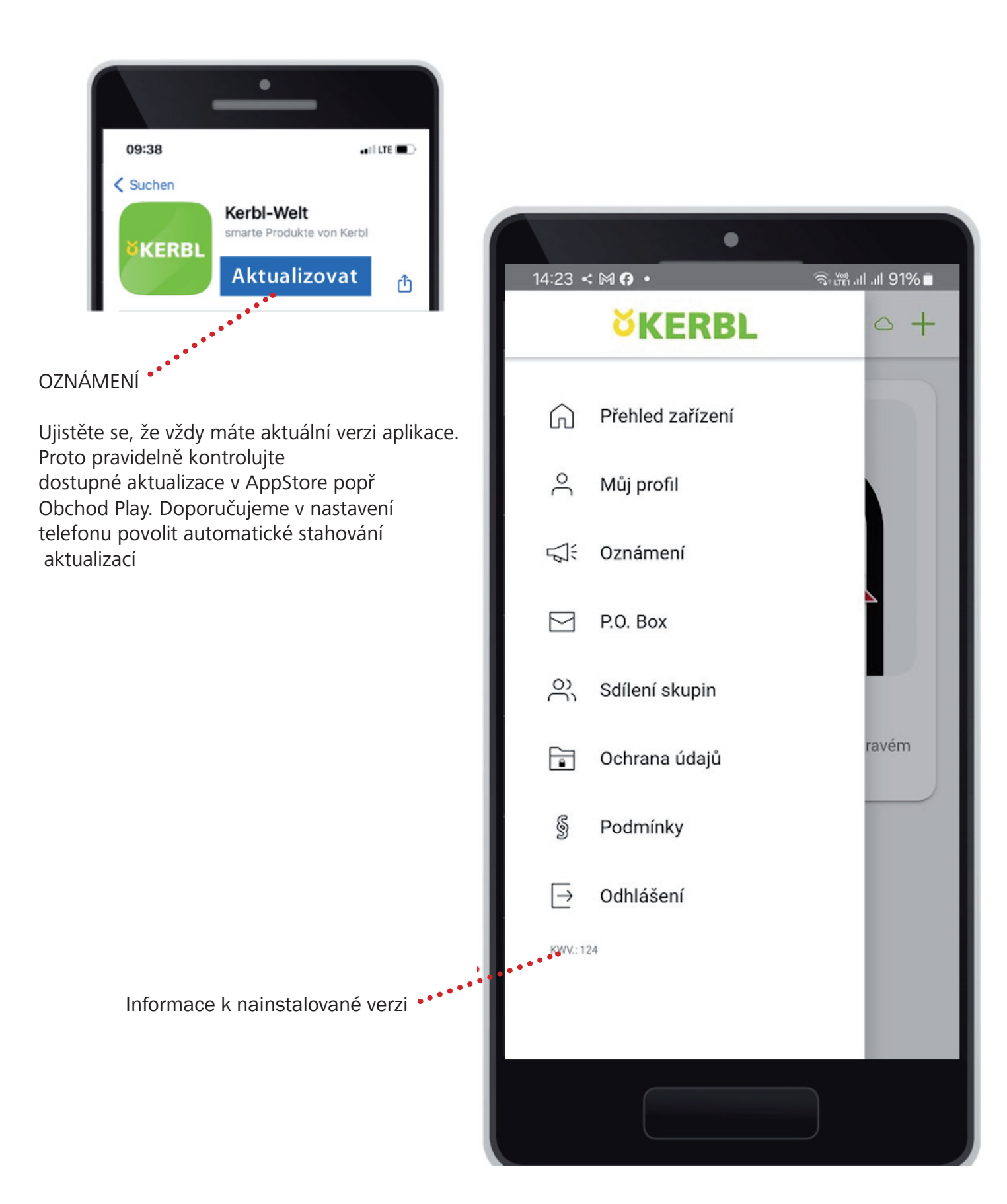

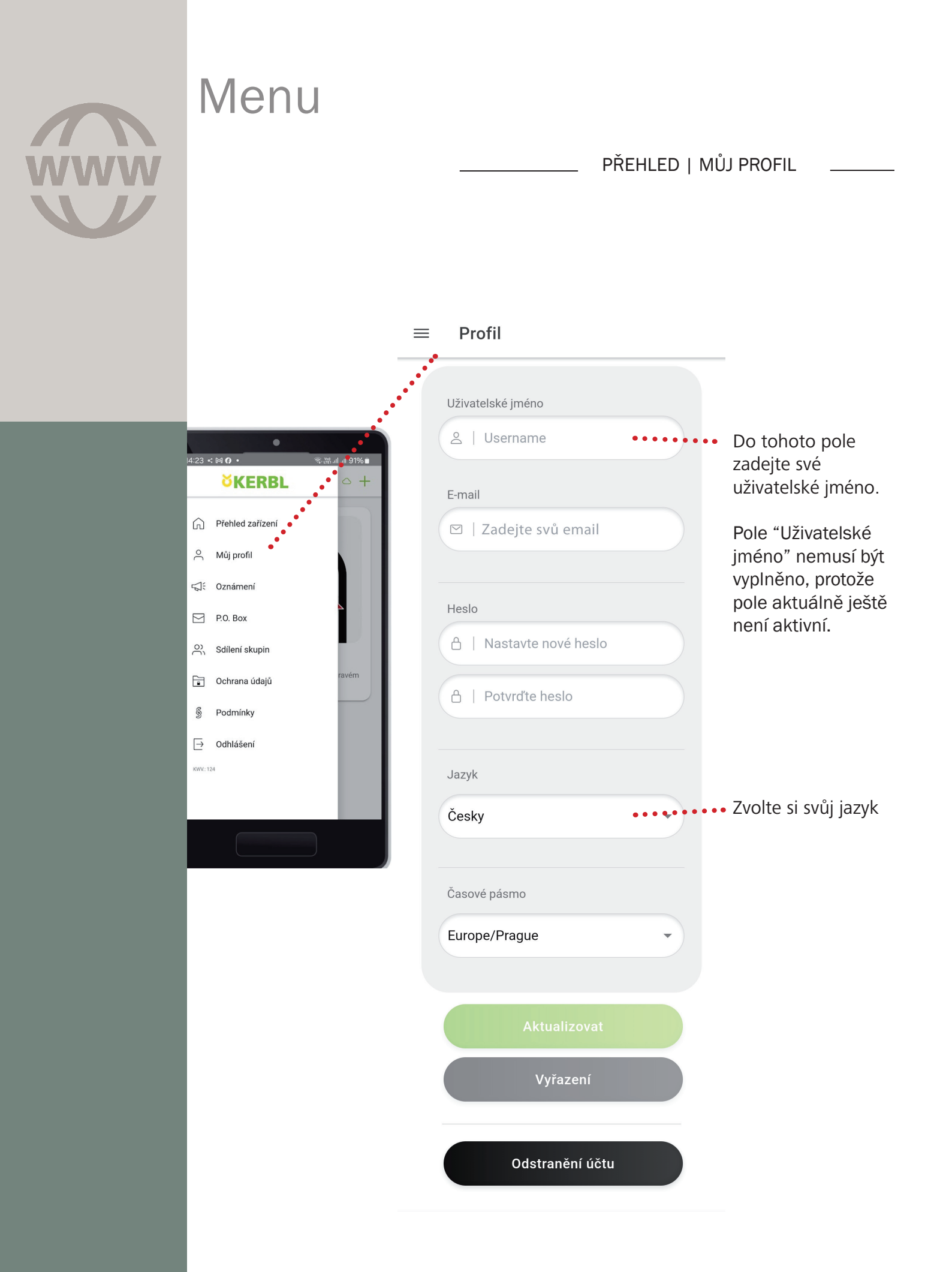

#### Menu

PŘEHLED | OZNÁMENÍ

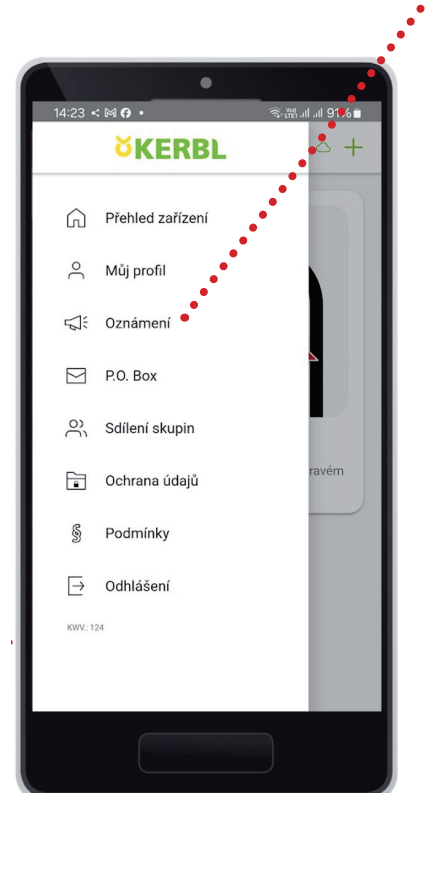

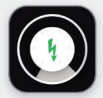

4

 $\equiv$ 

Chytrý ohradník 🔻

Oznámení

Chytá kontrolní jednotka Satellite

Nastavte posuvník na zelenou, pokud chcete dostávat notifikace od všech vašich chytrých satelitů.

Pokud chcete být upozorněni pouze od určitých satelitů, pak rozbalte šipku dolů a nastavte na zelenou pouze ty posuvníky, které si přejete.

|||  $\bigcirc$ <

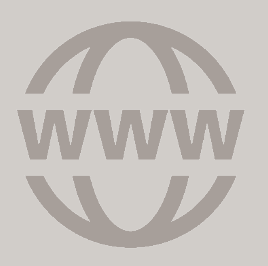

#### Menu

PŘEHLED | SKUPINY UŽIVATELŮ \_\_\_\_\_

Zde si můžete zadat skupiny uživatelů, kteří pak budou mít přístup k informacím o Smart zařízení Kerbl. Je možné jim nastavit i práva pro ovládání daných zařízení. Přidání uživatelů do skupin a přidělení práv je velice intuitivní.

Jako admin: Udělujete ostatním právo ovládat vaše zařízení! Oprávněné osoby potřebují k tomu vlastní účet!

Jako uživatel: Obdržíte od admina práva nebo případně omezená práva ovládat jeho zařízení! K tomu musíte nejprve založit vlastní účet!

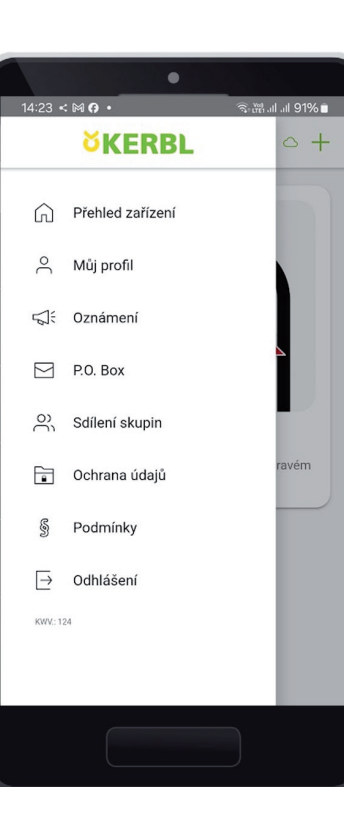

|                                       |                                        |                     | / Dedine                                            |                 |                                           |                                          |
|---------------------------------------|----------------------------------------|---------------------|-----------------------------------------------------|-----------------|-------------------------------------------|------------------------------------------|
| Kodina                                |                                        |                     | ← kodina                                            |                 | Přístupový klíč (token)<br>získat přístup | zašlete osobě, která má                  |
| Pozvěte další uži<br>Rodina a mějte p | vatele do sdílené<br>řístup ke svým za | skupiny<br>ařízením | Vytvořte nového uživa                               | tele ve skupině | Token                                     | 8                                        |
| Admin ♥<br>(petr.hajek@k              | amir.cz )                              | You >               | Název <sup>(Povinné pole)</sup>                     | 2               | 267ec883af0073<br>3c96e090593e71          | 18d3fb6a68b3938efc<br>6886f925f051b95d56 |
| Р                                     | řizvat uživatele                       | 0                   | E-Mail (Voliteiny)                                  |                 |                                           |                                          |
| Přístupná                             | zařízení v této ski                    | upině               | C mail                                              |                 | <b>.</b>                                  | 1996254                                  |
| 001                                   | atit alturainu - D                     |                     |                                                     |                 | н                                         | ptovo                                    |
| 000                                   | suuskuoinu I⇒                          |                     |                                                     |                 |                                           |                                          |
| opu                                   | surskupinu 🕞                           |                     | Administrátor skuj                                  | piny            |                                           |                                          |
| Opd                                   | <del>surskup</del> inu ( <del>,</del>  |                     | Administrátor sku<br>Plný přístup                   | piny            |                                           |                                          |
| Obg.                                  | sar skupinu (2                         |                     | Administrátor sku<br>Plný přístup<br>Vytvořit přisu | piny            |                                           |                                          |

Administrátor skupiny pozve nového uživatele pomocí Qr kódu, který si nový uživatel ve svém účtu naskenuje.

Skupinu, uživatele i zařazené zařízení můžete v přehledu odstranit přejetím prstu zprava doleva.

| 8:15 🖻 < 🛛 🍕 %:8:14 al 58% 🕯                                                           | 8:15 🖻 < 📲 국구왕교는 158%을                                                                        | 8:31 🖻 İ 🤹 🔹 🕷 🕯 🖏 🖓 📾                               | 8:16 🖻 < 🛛 🍕 영·왕네네 58% 🕯                                                  |  |
|----------------------------------------------------------------------------------------|-----------------------------------------------------------------------------------------------|------------------------------------------------------|---------------------------------------------------------------------------|--|
| ← Rodina                                                                               | ← Rodina                                                                                      | ← Rodina                                             | ≡ Skupina                                                                 |  |
| Pozvěte další uživatele do sdílené skupiny<br>Rodina a mějte přístup ke svým zařízením | Pozvěte další uživatele do sdílené skupiny<br><b>Rodina</b> a mějte přístup ke svým zařízením | Zařízení ve skupině <b>Rodina</b> Uvolněná zařízení: | Vaše skupina, kterou jste schválili nebo do<br>kterých jste byli přidáni. |  |
| Ondřej<br>(Zatím nepřipojeno)                                                          | nepřipojeno)                                                                                  |                                                      | > <b>@</b>                                                                |  |
| Admin ♥♥ You ><br>(petr.hajek@kamir.cz)                                                | Admin ♥ You ><br>(petr.hajek@kamir.cz )                                                       |                                                      | O Vytvořte novou skupinu                                                  |  |
| Přizvat uživatele                                                                      | Přizvat uživatele                                                                             |                                                      | R Naskenujte QR pozvánku                                                  |  |
| Přístupná zařízení v této skupině                                                      | Přístupná zařízení v této skuplně                                                             |                                                      |                                                                           |  |
| Opustit skupinu 🕞                                                                      | Opustit skupinu 🕞                                                                             |                                                      |                                                                           |  |
|                                                                                        |                                                                                               |                                                      |                                                                           |  |
|                                                                                        |                                                                                               |                                                      |                                                                           |  |
|                                                                                        |                                                                                               | III O <                                              |                                                                           |  |
|                                                                                        |                                                                                               |                                                      |                                                                           |  |
|                                                                                        | 5                                                                                             |                                                      |                                                                           |  |

#### Menu

PŘEHLED | PŘEHLED ZAŘÍZENÍ | PŘIDAT ZAŘÍZENÍ "+"

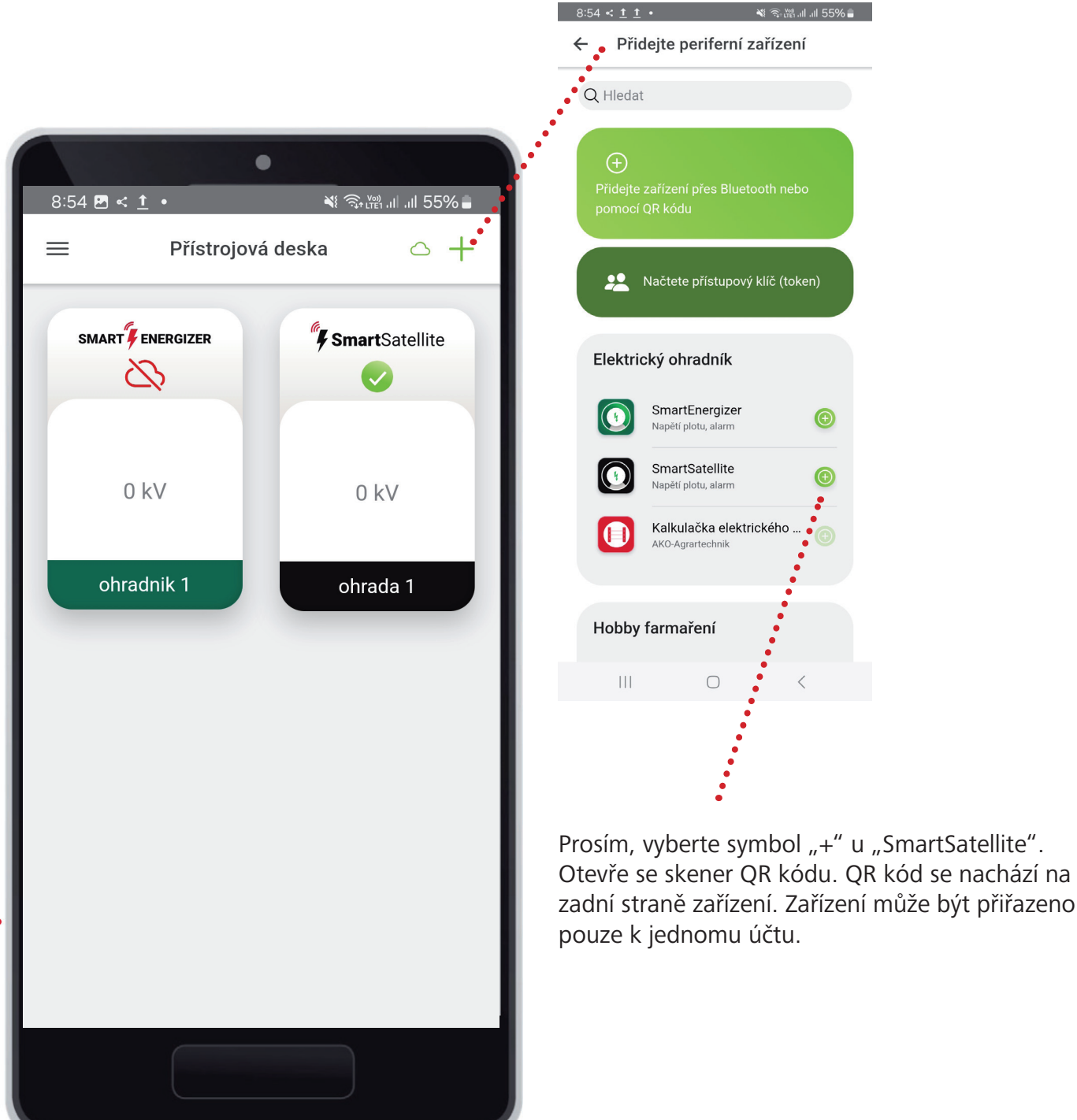

# **OBSAH BALENÍ**

OBSAH

- 1x AKO Smart Satellite
- 1x zemnící kabel s uzemňovacím hrotem
- 1x kabel pro připojení plotu se svorkou (pro instalaci na sloupek)
- 1x kontaktní deska (pro instalaci na vodič)
- 2x Spax šrouby
- 2x plastová převlečná matice
- 1x průvodce rychlým startem
- 2x 1,5V AA baterie (již nainstalované a připojené)

Náhradní díly:

AKO doporučuje používat baterie značky VARTA (lze použít i jiné typy baterií, ale mají kratší výdrž baterie)

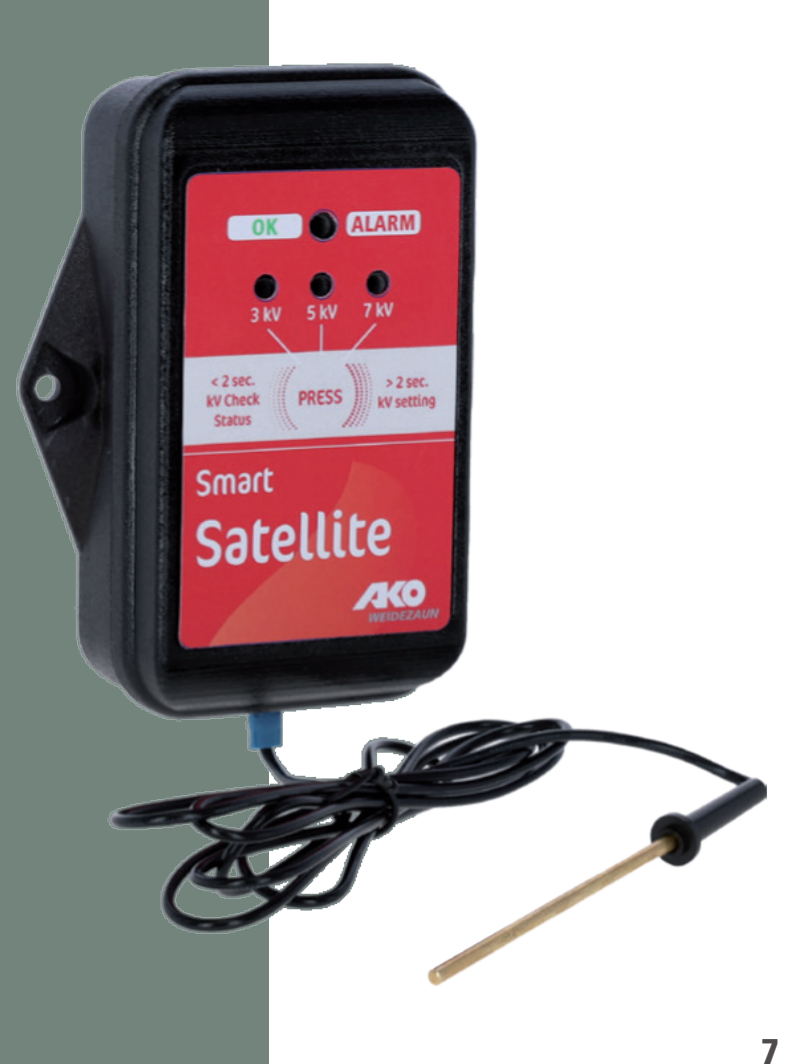

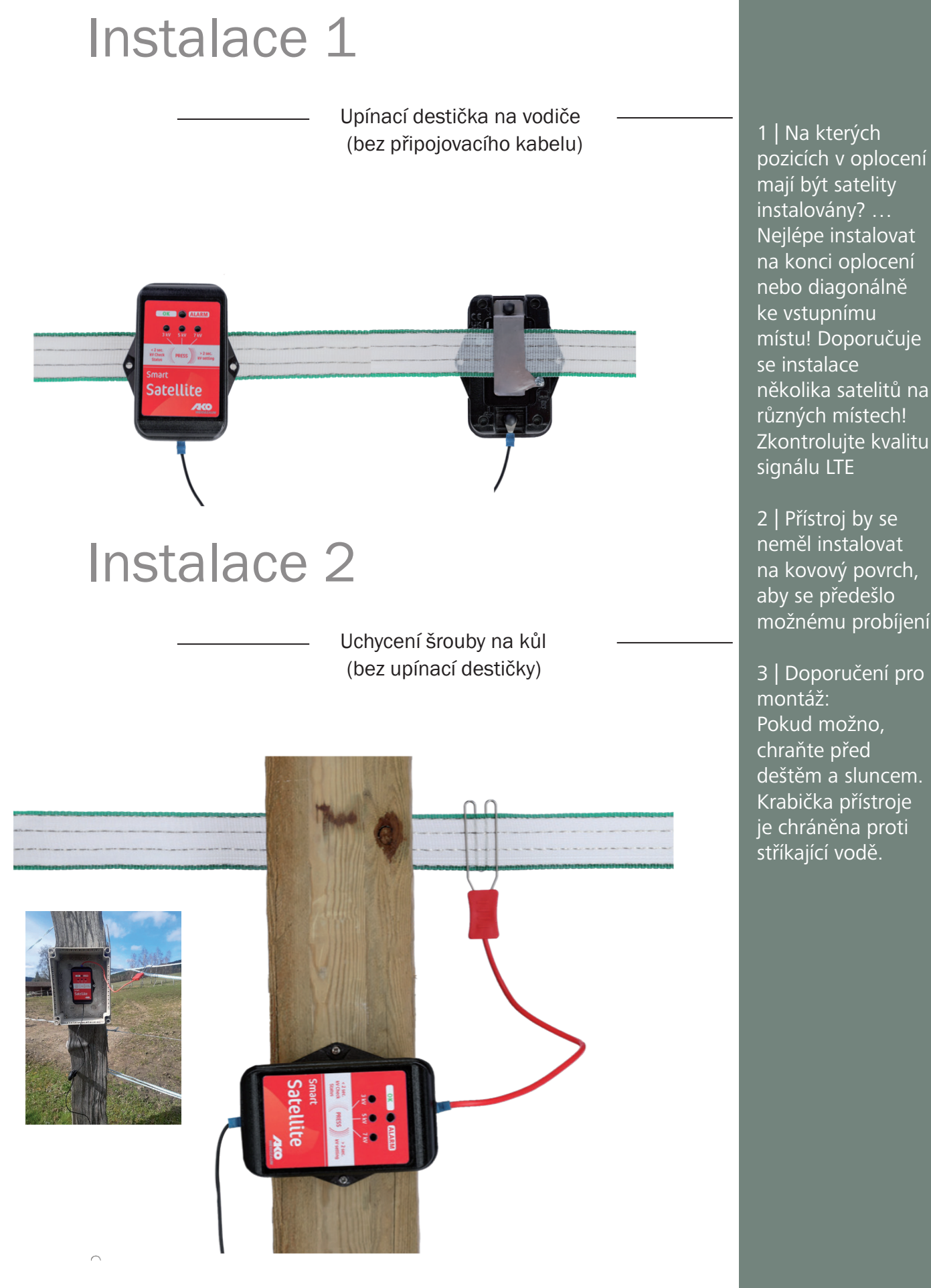

instalovány? ... Nejlépe instalovat na konci oplocení nebo diagonálně ke vstupnímu místu! Doporučuje se instalace několika satelitů na různých místech! Zkontrolujte kvalitu signálu LTE

2 | Přístroj by se neměl instalovat na kovový povrch, aby se předešlo možnému probíjení!

3 | Doporučení pro montáž: Pokud možno, chraňte před deštěm a sluncem. Krabička přístroje je chráněna proti stříkající vodě.

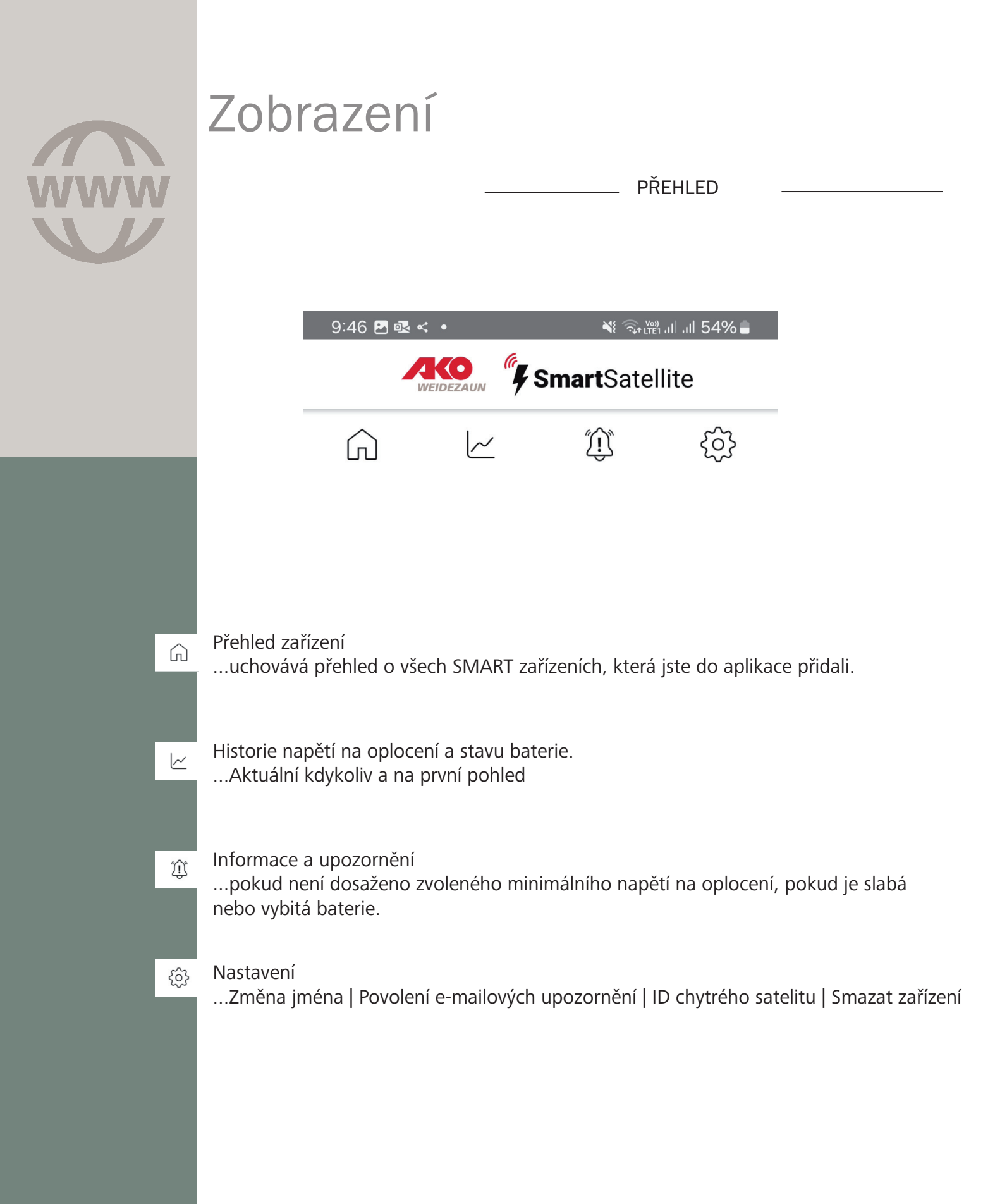

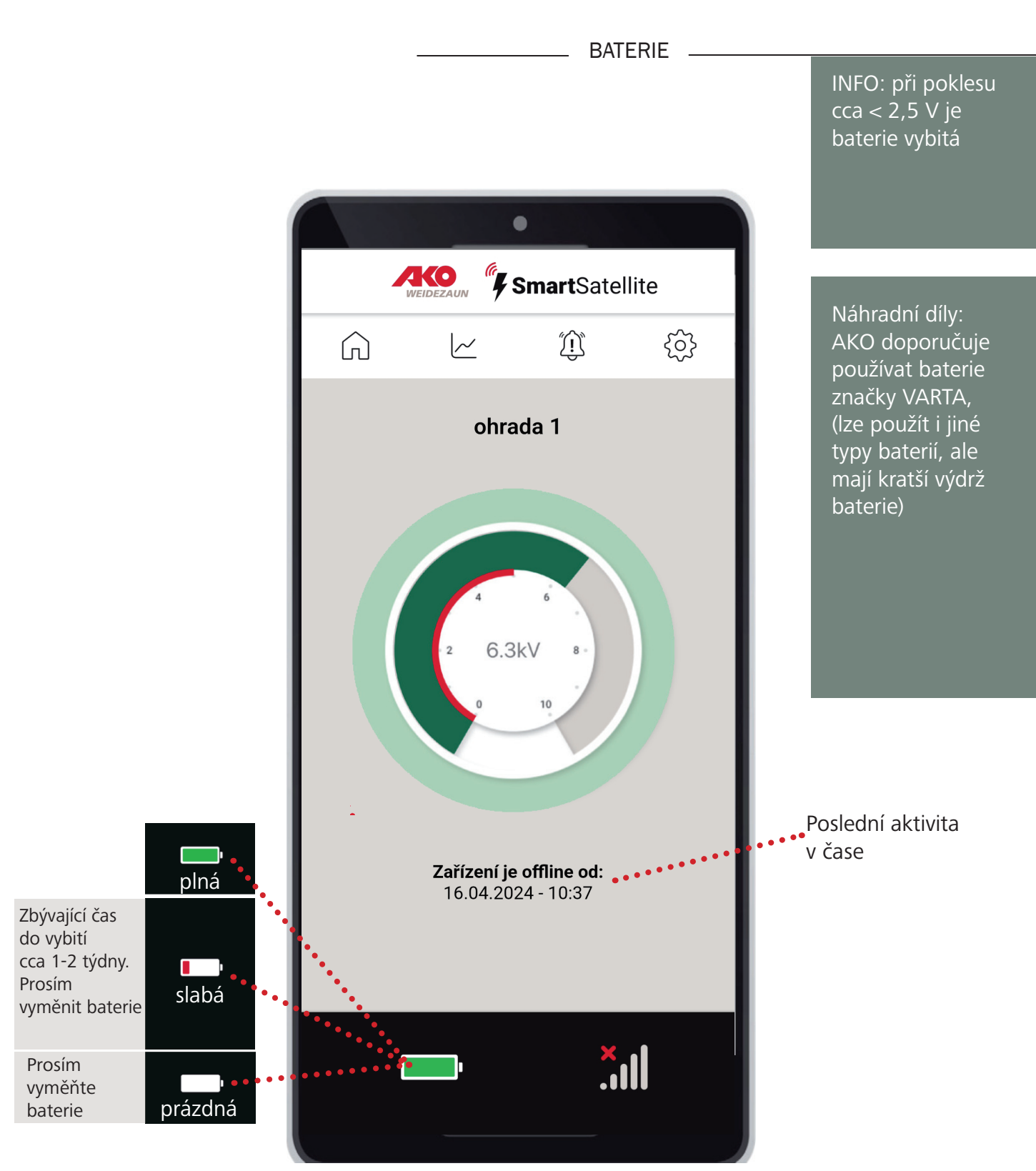

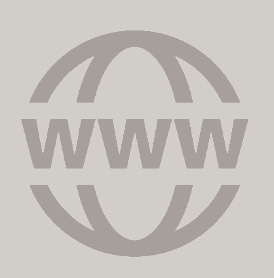

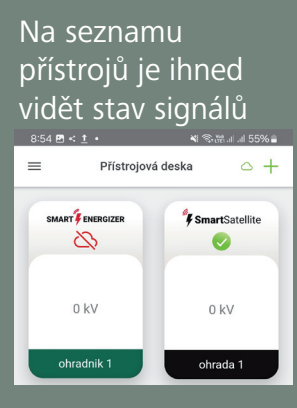

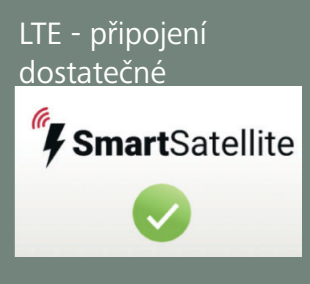

LTE - připojení nedostatečné

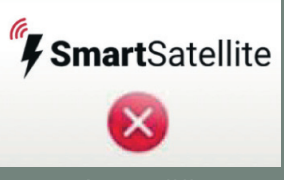

Prosím změňte pozici satelitu

# Zobrazení

– PŘEHLED

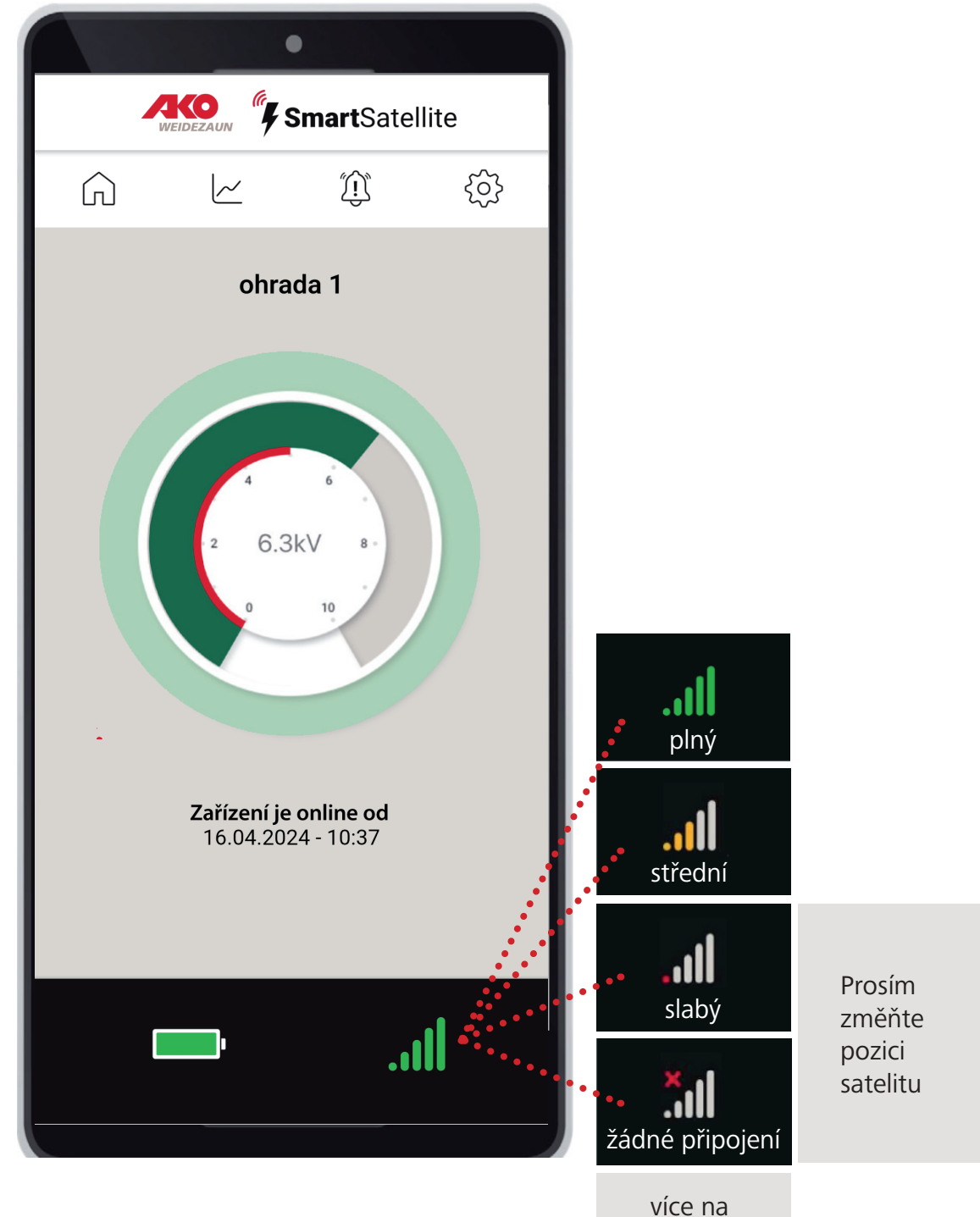

straně 14

PODROBNOSTI | APP | CHYTRÝ SATELIT -

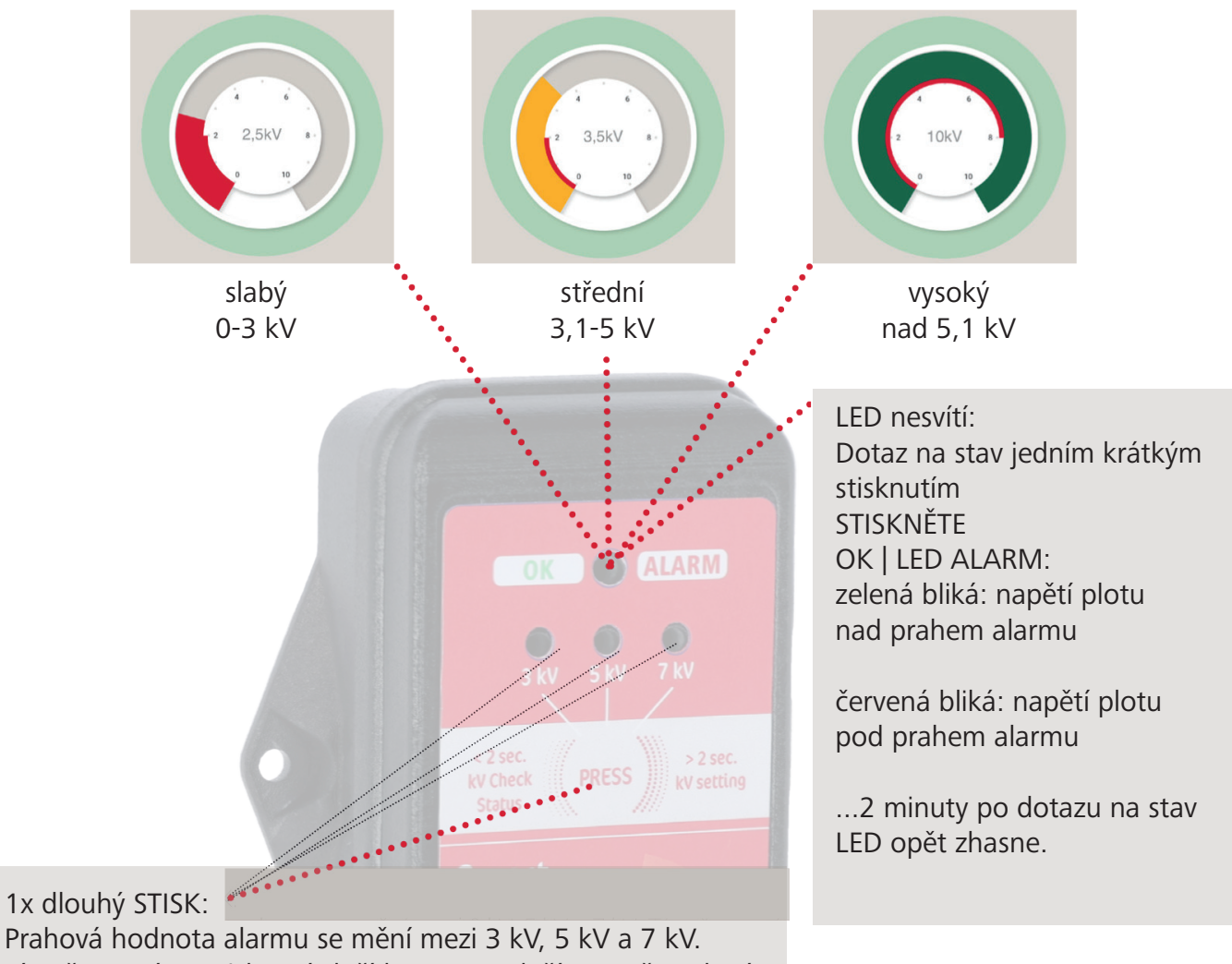

Tím, že pustíme stisknuté tlačítko PRESS uložíte nově zvolený práh alarmu.

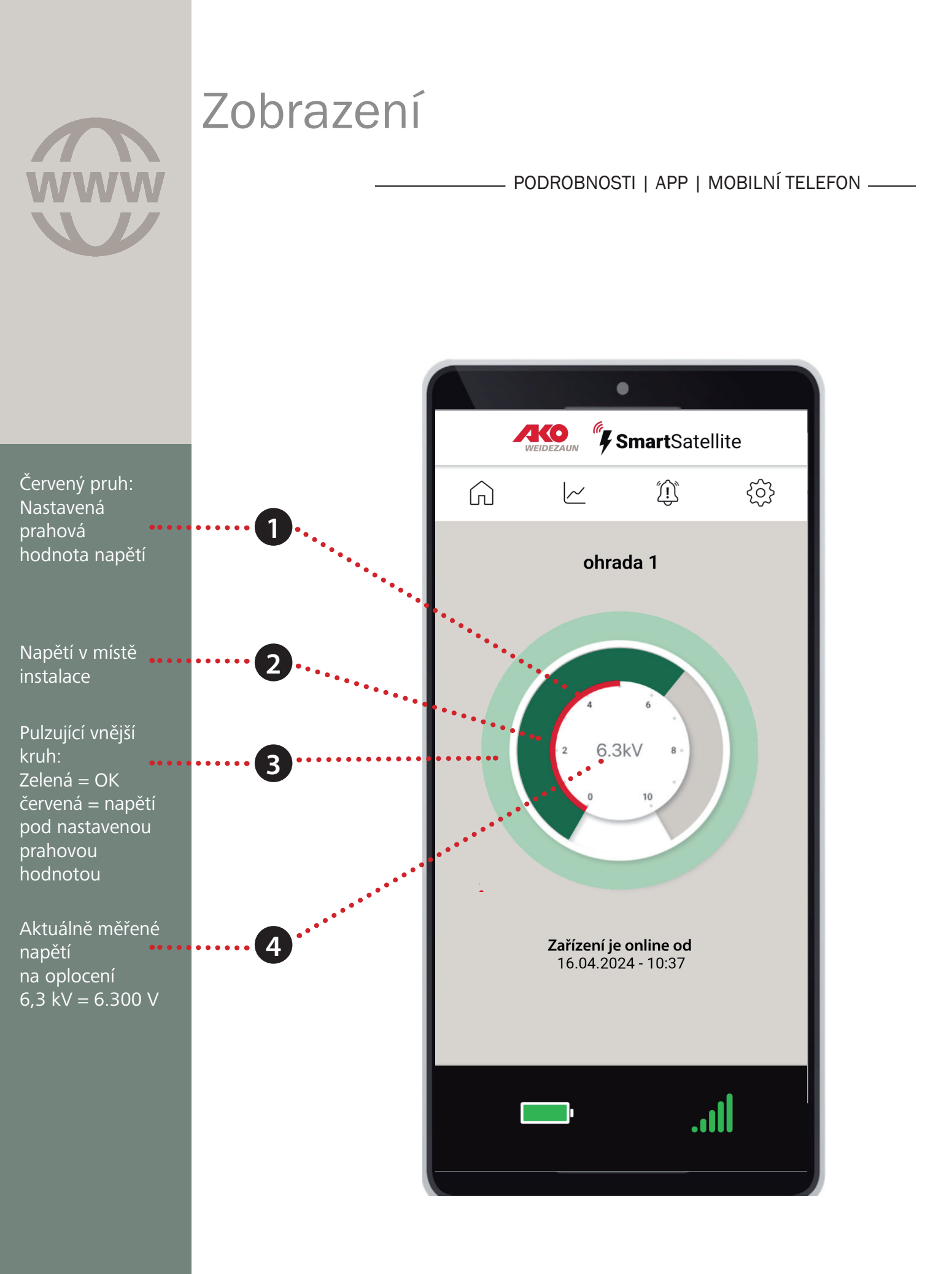

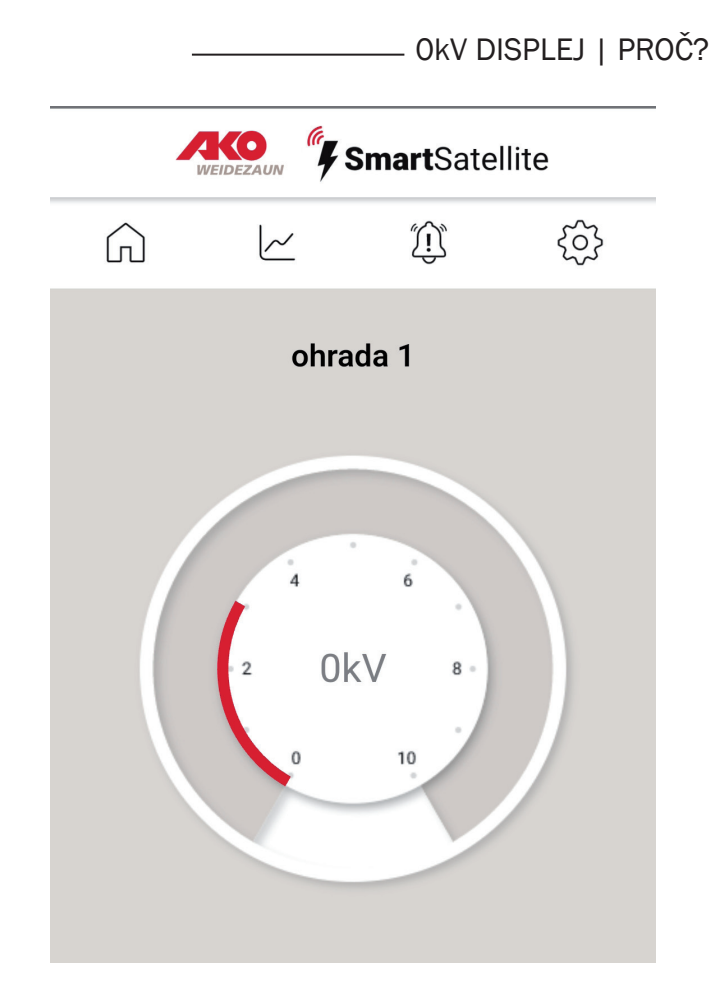

Jaké jsou důvody pro zobrazení 0kV?

1. Na vodiči není napětí ohradníku!

Buď je zařízení elektrického ohradníku VYPNUTO nebo je v přístroji ohradníku závada. V obou případech by byl nejprve vygenerován alarm (viz strana 15). Teprve po 4 hodinách přejde displej v aplikaci do tohoto "šedého" stavu.

2. Na místě instalace satelitu není příjem LTE!

Změňte umístění satelitu. V tomto případě může být na ohradě stále hodnota 6,3 kV.

Zkontrolujte, zda platí 1 nebo 2 – pokud ne:

3. Může být dočasný problém se serverem!

V tomto případě může displej vypadat jinak. Poslední přenášený stav může být stále zobrazen. Prosíme o trpělivost. Náš technický tým už na tom pracuje.

#### – POPLACHOVÉ HLÁŠENÍ V CHYTRÉM SATELITU —

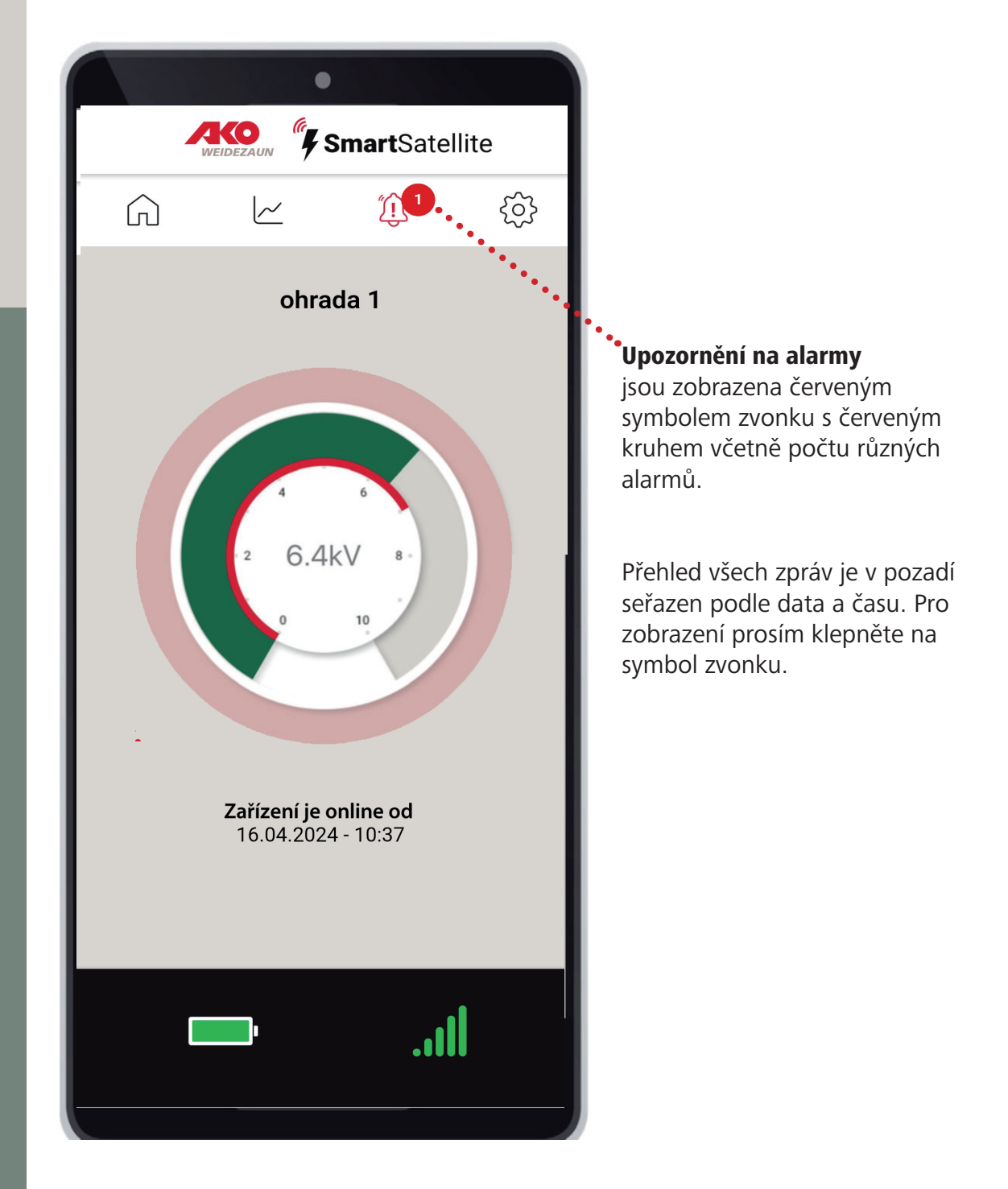

 POPLACHOVÉ HLÁŠENÍ NA PŘÍSTROJOVÉ DESCE\_ • 8:54 🖪 < <u>†</u> • 💐 🙃 🖓 III .il 55% 🛢 Přístrojová deska  $\equiv$  $\rightarrow +$ SmartSatellite  $\mathcal{D}$ • Alarmy jsou již v panelu zobrazeny červeným kruhem a vykřičníkem. 0 kV 0 kV Vykřičník zmizí, když si uživatel zobrazí alarmy přes symbol zvonku. ohradnik 1 ohrada 1 ...Il

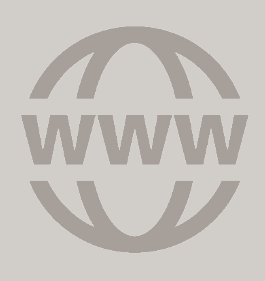

#### – POPLACHOVÉ HLÁŠENÍ SYMBOL ZVONKU

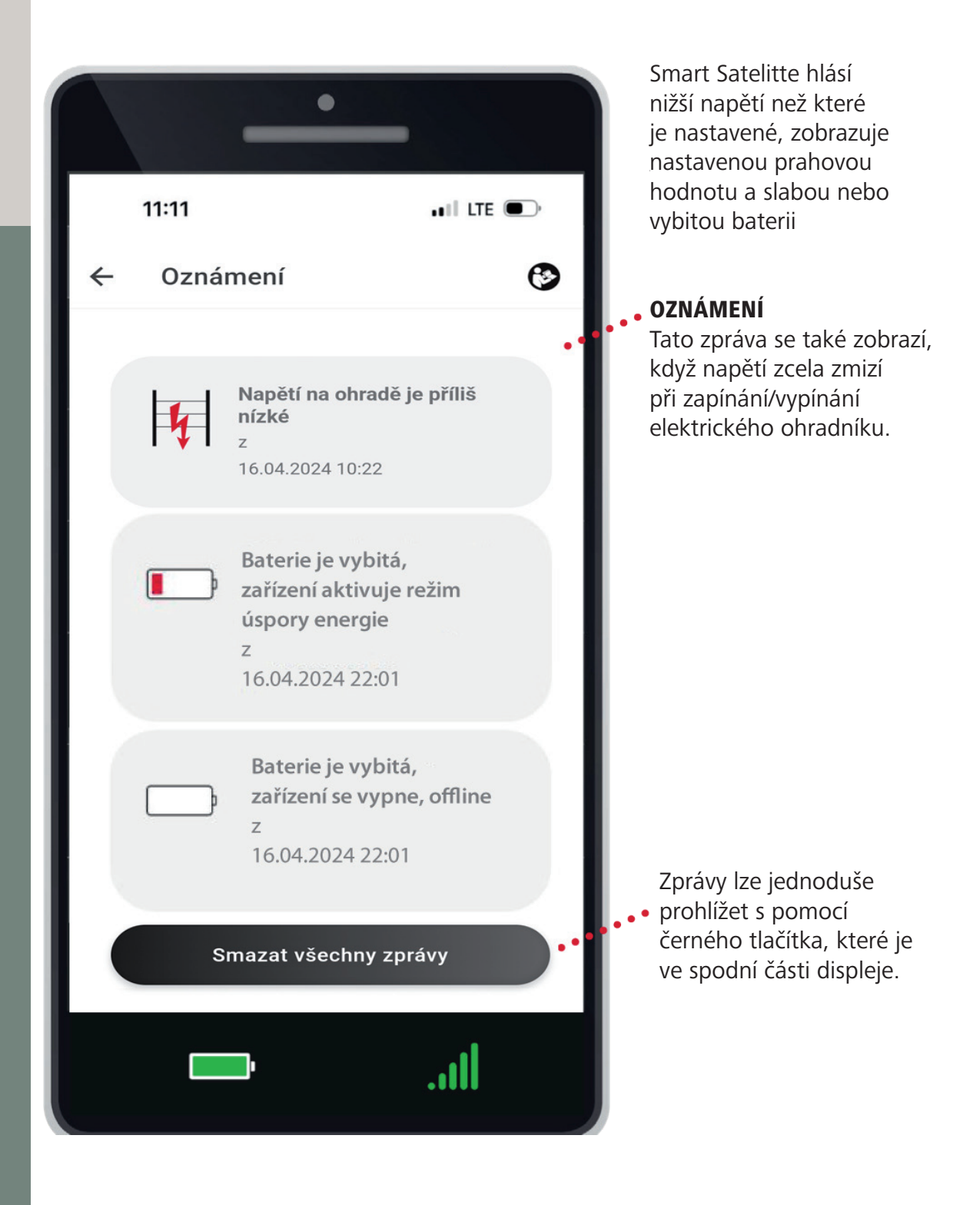

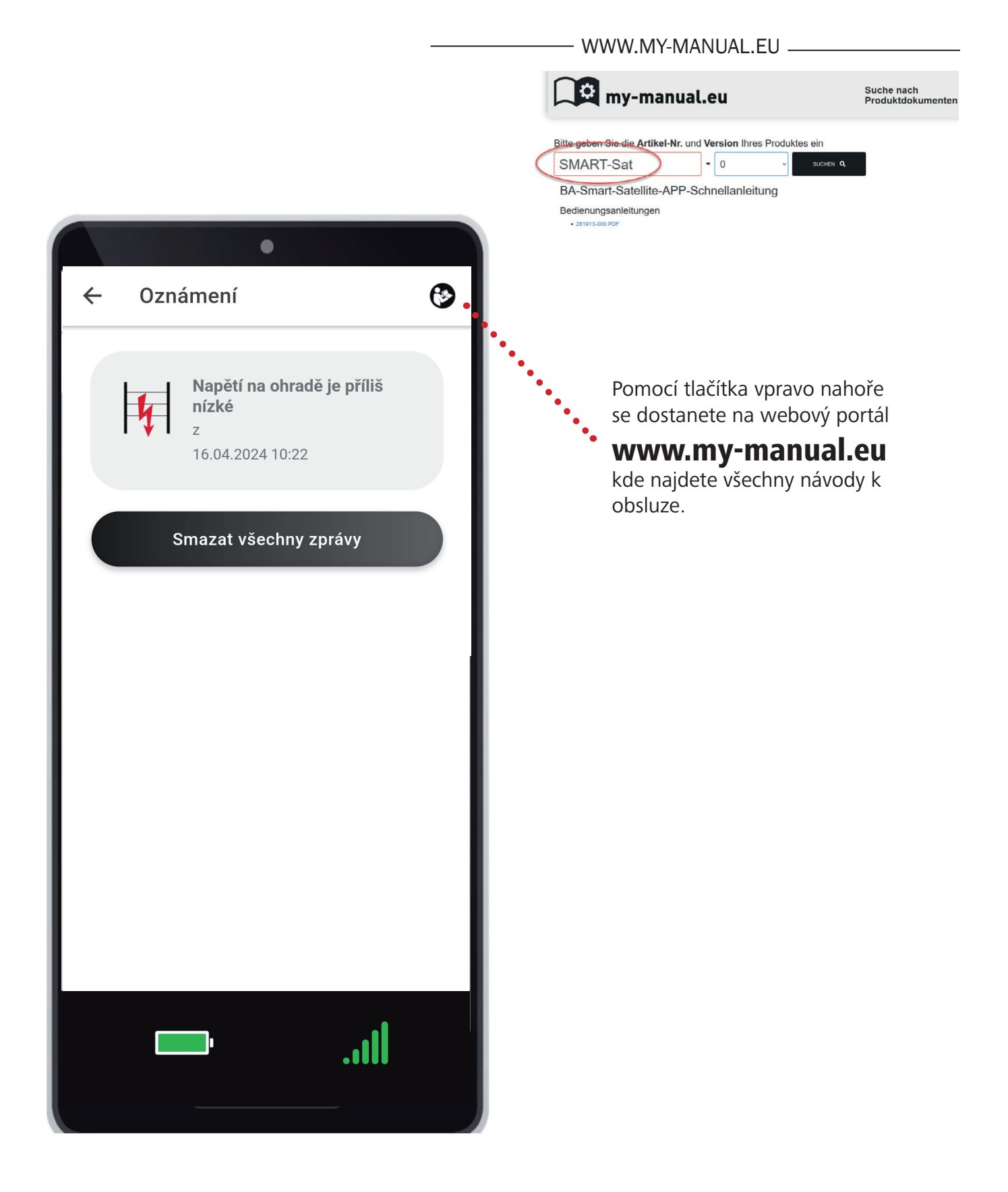

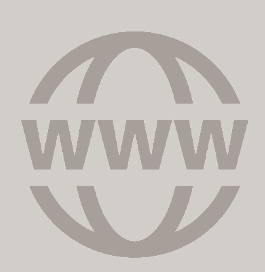

### FAQ

1 | Čekací doba při první registraci Při prvním přihlášení bude trvat až 20 minut, než bude navázáno spojení mezi aplikací a Smart Satellite.

— DOBRÉ VĚDĚT —

2 | Problémy s navazováním spojení nebo poruchou Vyjměte baterie a počkejte asi 1 minutu. Poté jej prosím znovu vložte správně a zkuste to znovu

3 | Může se AKO Smart Satellite také vypnout? Ne, je vždy v pohotovostním režimu. Jakmile na oplocení již není vysoké napětí nebo byl elektrický ohradník vypnut, rádiový modul se vypne po 4 hodinách a satelit přejde do pohotovostního režimu. Jakmile je na plotě opět napětí, satelit automaticky pokračuje v práci."

4 | Jak dlouho teoreticky vydrží baterie? Minimálně 6 měsíců. Jakmile je baterie vybitá (symbol baterie červený) zbývající čas do úplného vybití je cca 1-2 týdny. Poté je nutné baterie vyměnit.

5 | Funguje AKO Smart Satellite i v zimě? Ano, ale baterie mohou mít zkrácenou dobu provozu kvůli teplotě.

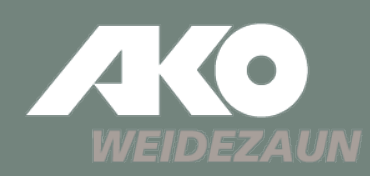

#### Výrobce | Informace o produktu

AKO-Agrartechnik GmbH & Co. KG Karl-Maybach-Str. 4 88239 Wangen Deutschland Tel.: +49 7520 9660 0 www.ako-agrar.de info@ako-agrar.de Prodej a servis ČR

KAMÍR a Co spol. s r.o. Ferd. Pakosty 1148 39501 Pacov Česká republika Tel.: +420 565 442 959 www.kamir.cz info@kamir.cz